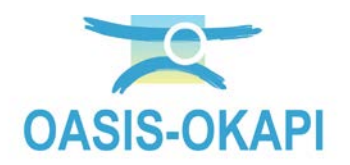

# Visiter les ouvrages avec des problèmes de sécurité

### Contenu

| 1.  | Objectif                                  | 1  |
|-----|-------------------------------------------|----|
| 2.  | Démarche                                  | 1  |
| 3.  | Visiter les ouvrages sur OKAPI            | 2  |
| 4.  | Cas d'un problème de sécurité confirmé    | 3  |
| 4.1 | Réalisation de la visite                  | 3  |
| 4.2 | Transfert de la visite réalisée sur OASIS | 7  |
| 4.3 | Afficher la visite dans OASIS-WEB         | 9  |
| 5.  | Cas d'un problème de sécurité levé        | 13 |
| 5.1 | Réalisation de la visite                  | 13 |
| 5.2 | Transfert de la visite réalisée sur OASIS | 17 |
| 5.3 | Afficher la visite dans OASIS-WEB         | 18 |
|     |                                           |    |

## 1.Objectif

Visiter les ouvrages avec des problèmes de sécurité pour lever leur note « S » ou la localiser.

## 2. Démarche

Au préalable, un paquet de visites de mise en sécurité a été créé et vous a été adressé.

- Embarquer sur la tablette les ouvrages à visiter.
- Accéder au premier ouvrage :
  - o Visualiser l'historique des précédentes visites réalisées.
  - Procéder à la visite de mise en sécurité des ouvrages.
    - Si aucun problème de sécurité n'est à signaler, ne saisissez rien et validez directement la visite.
    - Si le problème de sécurité est toujours là, confirmez-le en le localisant et validez la visite.
- Procéder de même pour l'ouvrage suivant.

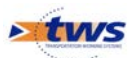

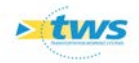

## 3. Visiter les ouvrages sur OKAPI

- Lancer OKAPI et charger le fichier de visites de mise en sécurité
- Ouvrez l'application OKAPI :

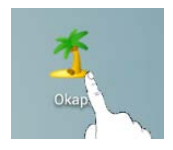

- Parmi les paquets de visites disponibles :

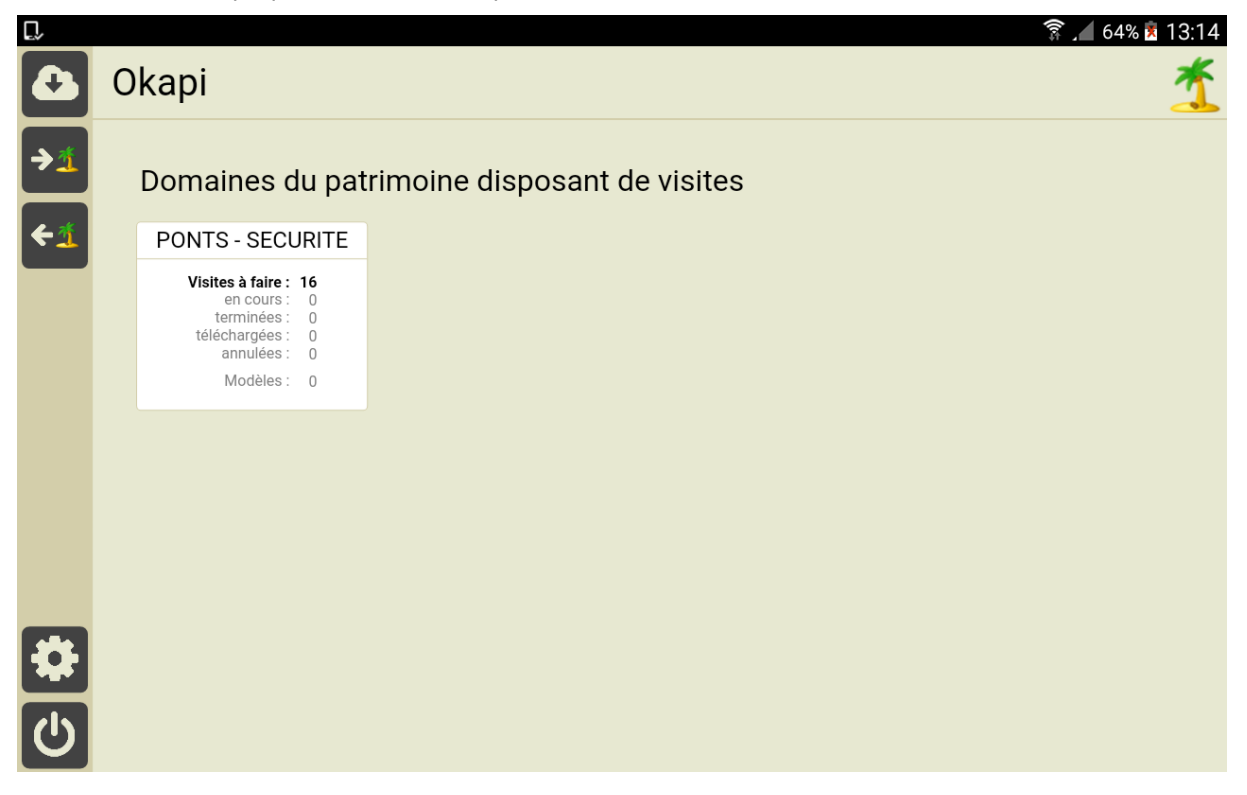

o Charger les visites de mise en sécurité à réaliser :

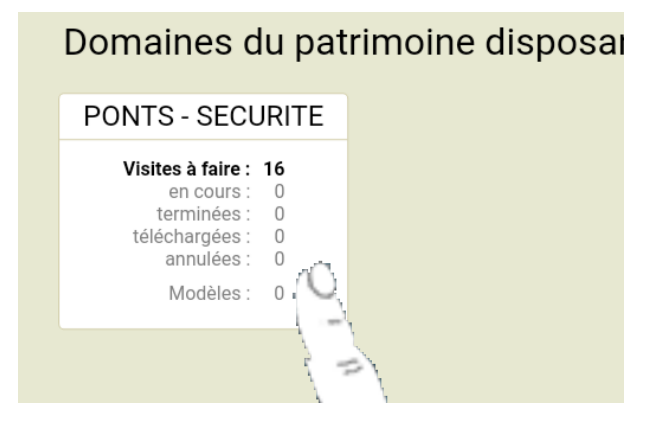

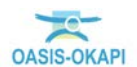

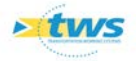

- Les visites de sécurité à réaliser :

|          |              |          |           |                                           |          |             |                                              | Q .11 48% | 8 04:39                    |             |  |
|----------|--------------|----------|-----------|-------------------------------------------|----------|-------------|----------------------------------------------|-----------|----------------------------|-------------|--|
| <b>A</b> | Okapi        | - PONT   | S - SECI  | JRITE                                     |          |             | Q                                            |           | Calculer les distances Tri | er la liste |  |
|          | à faire (16) | en cours | terminées | téléchargées                              | annulées | toutes (16) |                                              |           |                            |             |  |
|          | Ph           | oto      | Iden      | tifiant 🔻                                 | Nor      | n           | Туре                                         | Structure | Voie                       | PR          |  |
|          |              |          | ,<br>,    | Arve 4 Pont n°4 sur l'Ar                  |          | ur l'Arve   | Pont<br>Visite de Mise en VIP<br>Sécurité    |           | A40                        | 21+220      |  |
|          |              |          | E         | Egratz 3 Viaduc des Egratz n°3            |          | Egratz n°3  | Pont<br>Visite de Mise en Caisso<br>Sécurité |           | RN205 - Route Blanche      | 15+954      |  |
|          |              |          | Entrecro  | Entrecroisement aval Entrecroisement aval |          | ment aval   | Pont<br>Visite de Mise en<br>Sécurité        | PIPO      | RN205 - Route Blanche      | 19+460      |  |
| F        |              |          | F         | 'I 11 B                                   | PI 1     | 1           | Pont<br>Visite de Mise en<br>Sécurité        | PICF      | A40                        | 13+0        |  |

## 4. Cas d'un problème de sécurité confirmé

#### 4.1 Réalisation de la visite

- Choix de l'ouvrage à visiter :

|          |              |          |                       |              |            |             |                                       |           | <b>9</b> .il 4         | 8% 🏂 04:39     |
|----------|--------------|----------|-----------------------|--------------|------------|-------------|---------------------------------------|-----------|------------------------|----------------|
| <b>A</b> | Okapi ·      | - PONT   | S - SECI              | - SECURITE   |            |             |                                       |           | Calculer les distances | Trier la liste |
|          | à faire (16) | en cours | terminées             | téléchargées | annulées   | toutes (16) |                                       |           |                        |                |
|          | Photo        |          | oto Identifiant 🕶 Nom |              |            |             | Туре                                  | Structure | Voie                   | PR             |
|          |              |          |                       | Arve 4       | Pont n°4 s | sur l'Arve  | Pont<br>Visite de Mise en<br>Sécurité | VIPP      | A40                    | 21+220         |
|          |              |          |                       |              |            |             | Pont                                  |           |                        |                |

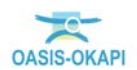

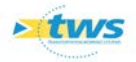

- Ouverture de la visite :

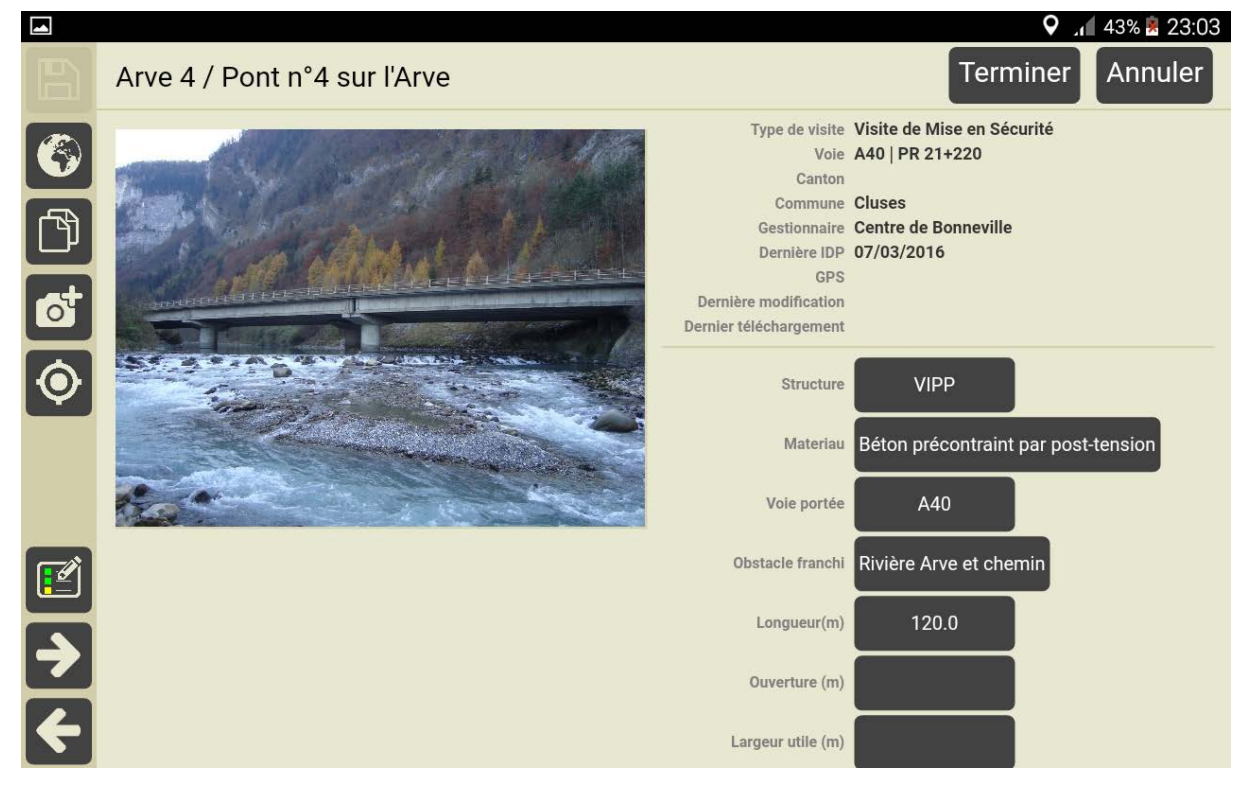

- Bouton [Afficher documents] :

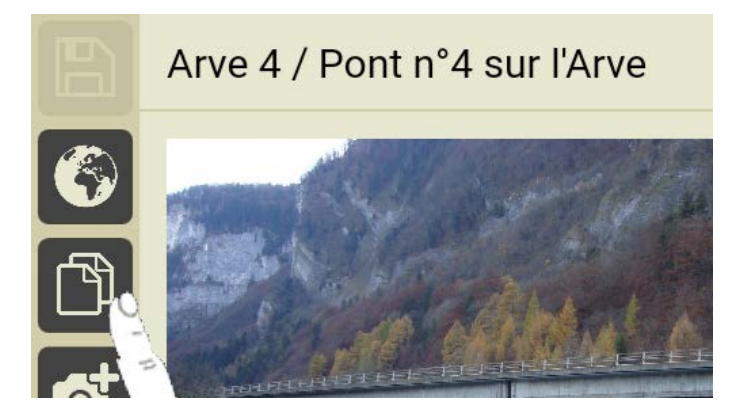

• Pour voir les documents disponibles :

| D, |                                                     |      |             | 🗊 🖌 72% 🗵 14:15 |
|----|-----------------------------------------------------|------|-------------|-----------------|
|    | Liste des documents                                 |      |             |                 |
|    | Nom                                                 | Date | Commentaire |                 |
|    | historique_des_visitesarve_4pont_n_4_sur_l_arve.pdf |      |             |                 |
|    |                                                     |      |             |                 |
|    |                                                     |      |             |                 |

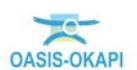

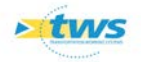

| <ul> <li>Et affi</li> </ul> | cher l'historique    | des visites : |             |
|-----------------------------|----------------------|---------------|-------------|
|                             |                      |               | Barle       |
|                             |                      | Constatations |             |
|                             |                      | Constatations |             |
|                             | Désordre             | Note          | Commentaire |
| 1 - Equipem                 | ents                 |               |             |
| 21/04/2015                  | 2ES                  |               |             |
| 04/07/2014                  | 25                   |               |             |
| 27/07/2010                  | 225                  |               |             |
| 08/07/2009                  | 2                    |               |             |
| 18/01/2007                  | 2E                   |               |             |
| 1.1 - Dispo                 | sitifs de sécurité   |               |             |
| 21/04/2015<br>04/07/2014    | 2S                   |               |             |
| 27/07/2010                  | 2                    |               |             |
| 08/07/2009                  | 2                    |               |             |
| 1.2 - Corni                 | ches                 |               |             |
| 21/04/2015                  | 2                    |               |             |
| 27/07/2010                  | 2                    |               |             |
| 08/07/2009                  | 2                    |               |             |
| 1.3 - Diver                 | s                    |               |             |
| 21/04/2015                  | 2E                   |               |             |
| 27/07/2014                  | 2                    |               |             |
| 1.4 - Partie                | supérieure de l'ouv  | rage          |             |
| 14/09/2012                  | 2ES                  |               |             |
| 18/01/2007                  | 2                    |               |             |
| 1.4.1 - Cl                  | haussée de la voie p | oortée        |             |
| 18/01/2007                  | 2                    |               |             |
| 1.4.2 - Di                  | spositifs de retenue | e sur ouvrage |             |
| 14/09/2012                  | 28                   | -             |             |
| 18/01/2007                  | 2                    |               |             |
|                             |                      |               |             |
|                             |                      |               |             |
|                             |                      |               | 1           |
|                             |                      |               |             |
|                             |                      |               |             |
| 1.4.3 - Au                  | utres équipements    |               |             |
| 2 - Structure               |                      |               |             |
| 21/04/2015                  | 2E                   |               |             |
| 04/07/2014                  | 2E                   |               |             |
| 14/09/2012                  | 2E                   |               |             |
| 08/07/2009                  | 2E                   |               |             |
|                             |                      |               |             |

- Bouton [Réaliser visite] :

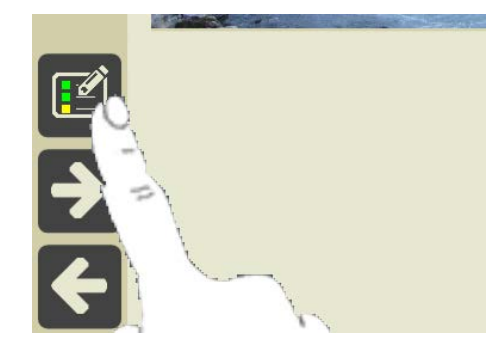

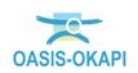

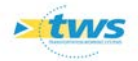

• Pour afficher le PV de visite :

| Γ,  |             |       |             |      |                     |  | क्ति <b>.</b> ॥ 73 | % 🗵 14:23        |
|-----|-------------|-------|-------------|------|---------------------|--|--------------------|------------------|
|     | <b>Q</b> Re | echer | cher        |      |                     |  | Arve 4 / Pon       | t n°4 sur l'Arve |
|     | Ē           |       |             | Tous | Avec notes / photos |  |                    |                  |
|     | +           |       | Equipements |      |                     |  |                    | •                |
| لال | +           |       | Structure   |      |                     |  |                    | •                |
|     |             |       |             |      |                     |  |                    |                  |
|     |             |       |             |      |                     |  |                    |                  |
|     |             |       |             |      |                     |  |                    |                  |
|     |             |       |             |      |                     |  |                    |                  |
|     |             |       |             |      |                     |  |                    |                  |
|     |             |       |             |      |                     |  |                    |                  |
|     |             |       |             |      |                     |  |                    |                  |
|     |             |       |             |      |                     |  |                    |                  |

- Le dérouler :

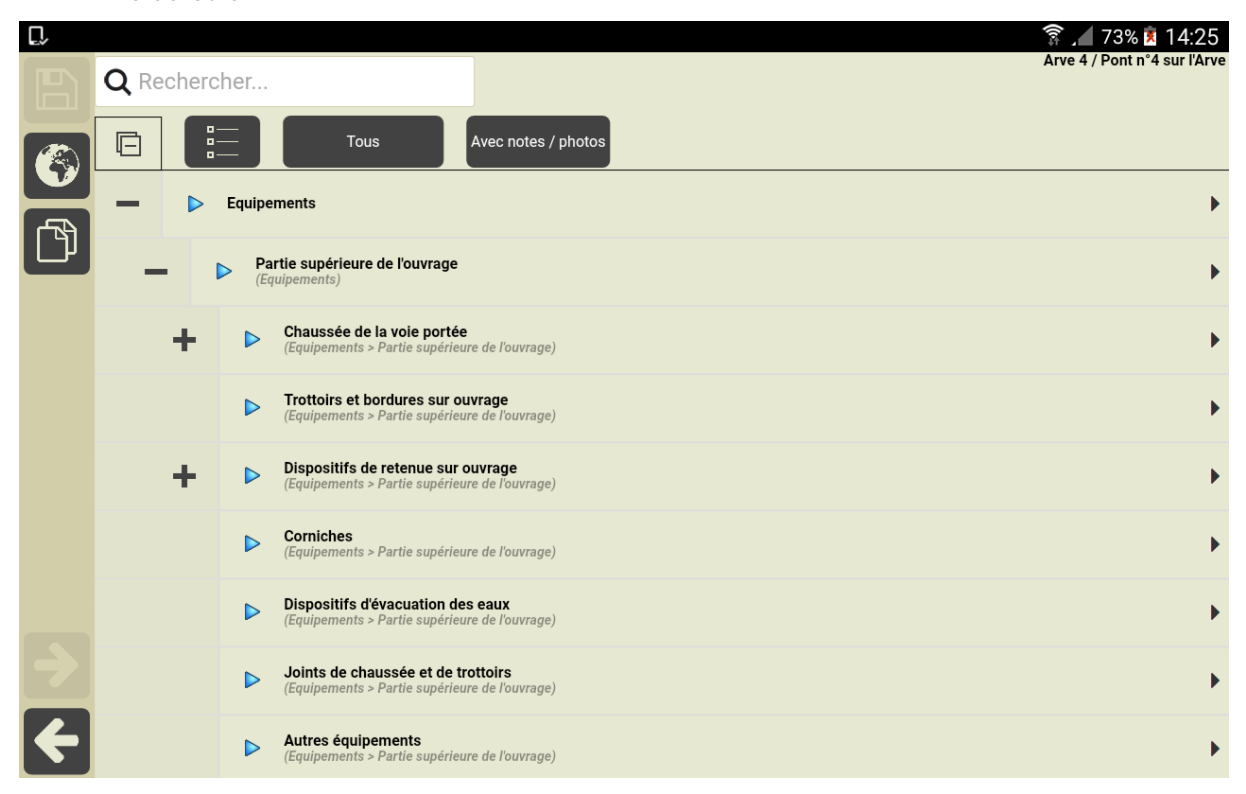

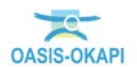

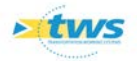

0

9 📶 46% 🖹 23:14 PI 11 B / PI 11 Equipements > Partie supérieure de l'ouvrage > Dispositifs de retenue sur ouvrage Dispositif De Retenue Droit (Garde-corps 14, ) > < Largeur Note Garde-corps I4 Structure Matériau Sécurité S Hauteur Longueur RAL Année 4

### 4.2 Transfert de la visite réalisée sur OASIS

Pour localiser le problème de sécurité :

- Bouton [Terminer] :

| D, |                              | 🛜 📶 76% 🕺 14:54                                                                            |
|----|------------------------------|--------------------------------------------------------------------------------------------|
| B  | Arve 4 / Pont n°4 sur l'Arve | Terminer Annuler                                                                           |
|    |                              | Type de visite Visite de Mise en Sécur<br>Voie A40   PR 21+220<br>Canton<br>Commune Cluses |

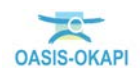

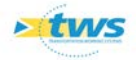

| []~ 🛋  |                       |      |                            |                                           |                       |                      |                                            |                                     |                    | î .                    | 75% 🗵 14:46    |
|--------|-----------------------|------|----------------------------|-------------------------------------------|-----------------------|----------------------|--------------------------------------------|-------------------------------------|--------------------|------------------------|----------------|
|        | Okapi ·               | PONT | S - SECUP                  | RITE                                      |                       |                      |                                            | Q                                   |                    | Calculer les distances | Trier la liste |
|        | à faire (15) en cours |      | terminées (1) téléchargées |                                           | es i                  | s annulées toutes (1 |                                            | )                                   |                    |                        |                |
|        | Ph                    | oto  | Identifia                  | ant 🔻                                     |                       | Nom                  |                                            | Туре                                | Structure          | Voie                   | PR             |
|        |                       |      | Egrat                      | tz 3                                      | Viaduc des Egratz n°3 |                      | n°3 Vi                                     | Pont<br>site de Mise en<br>Sécurité | Caisson            | RN205 - Route Bla      | nche 15+954    |
|        |                       |      | Entrecroise                | Entrecroisement aval Entrecroisement aval |                       | val <b>Vi</b>        | Pont<br>Visite de Mise en PIPO<br>Sécurité |                                     | RN205 - Route Bla  | nche 19+460            |                |
|        | A                     |      | PI 1:                      | PI 12 B PI 12                             |                       | PI 12                | Pont<br>Visite de Mise en<br>Sécurité      |                                     | Buse<br>métallique | A40                    | 13+715         |
| 7<br>4 |                       |      | PI 3:                      | 2 E                                       |                       | PI 32                | vi                                         | Pont<br>site de Mise en<br>Sécurité | PICF               | A40                    | 74+555         |

• Pour terminer la visite :

- Bouton [Transférer] :

|          |              |          |               |               |          |             |                        |                | 幂,17 | 5% 🗵 14:46 |
|----------|--------------|----------|---------------|---------------|----------|-------------|------------------------|----------------|------|------------|
| <u>A</u> | Okapi -      | PONT     | S - SECUF     | RITE          | Q        |             | Calculer les distances | Trier la liste |      |            |
|          | à faire (15) | en cours | terminées (1) | téléchargées  | annulées | toutes (16) |                        |                |      |            |
|          | Photo        |          | Identifia     | Identifiant 🔻 |          |             | Туре                   | Structure      | Voie | PR         |
|          | Y            |          |               |               |          |             | Pont                   |                |      |            |

• Pour transférer la visite :

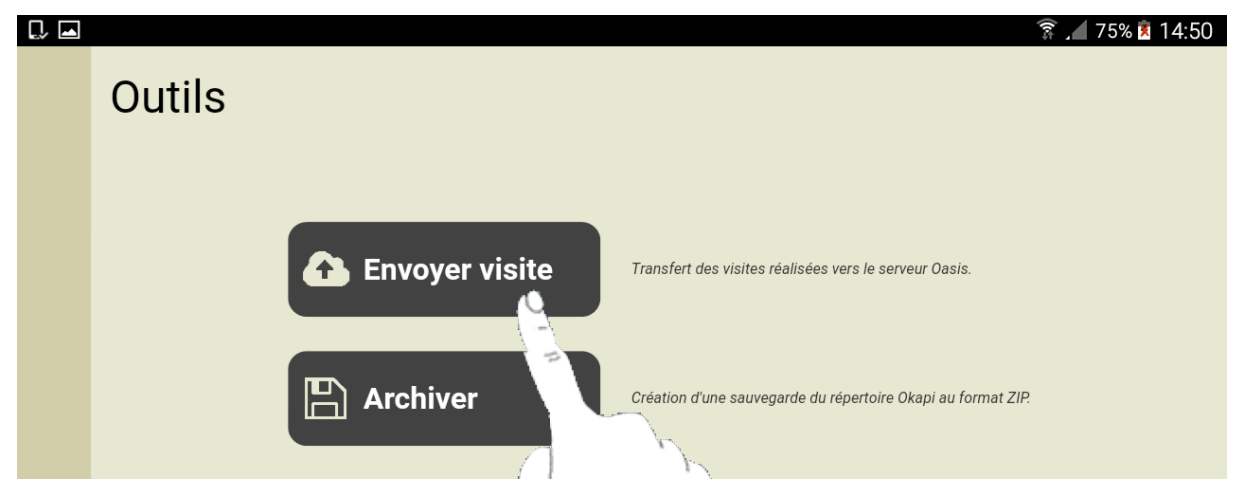

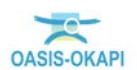

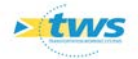

o Choix et transfert de la visite :

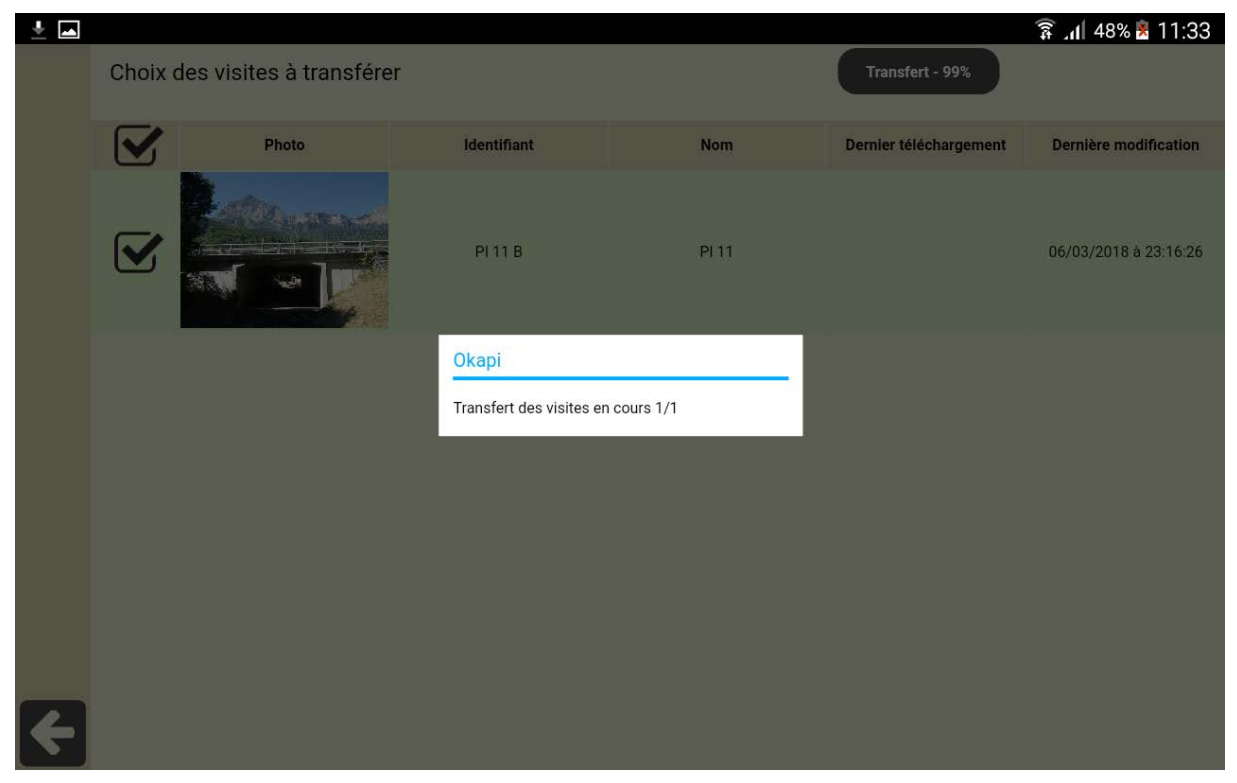

#### 4.3 Afficher la visite dans OASIS-WEB

- Lancez OASIS-WEB :

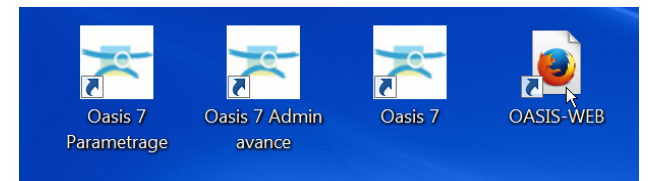

• A partir du bureau de votre ordinateur.

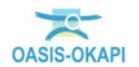

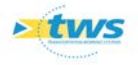

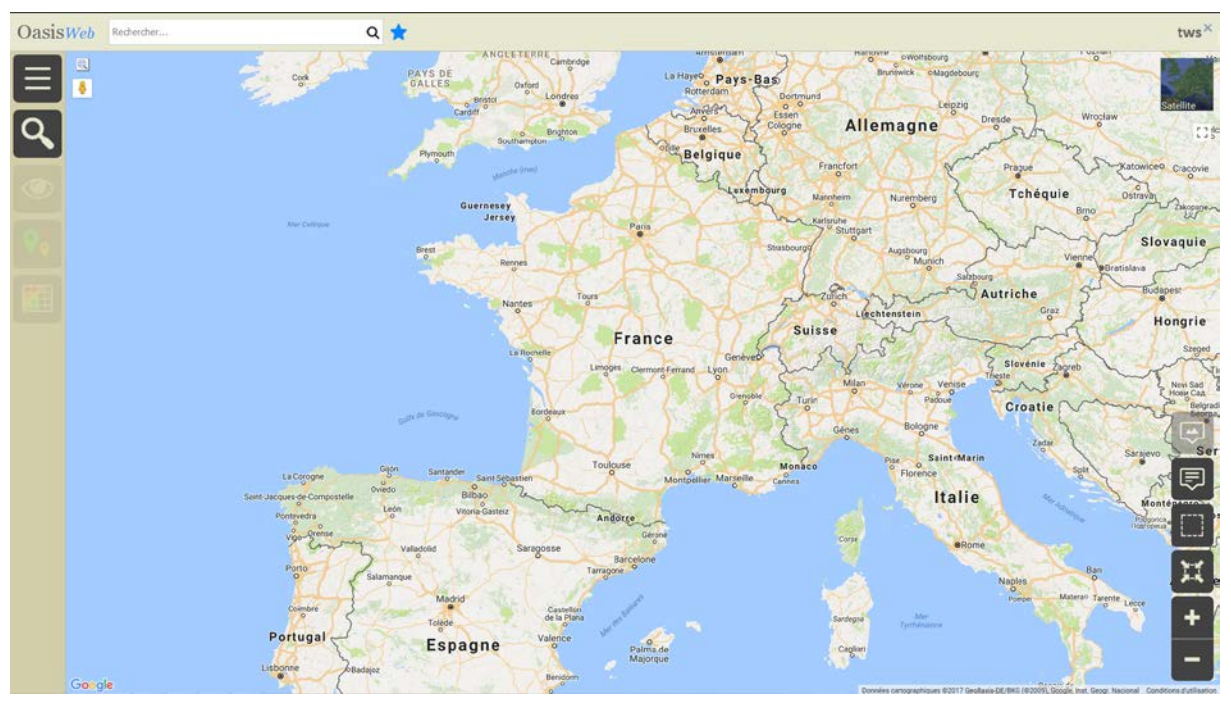

- OASIS-WEB s'ouvre sur la carte de France :

- Afficher les ouvrages et éditer l'ouvrage visité :

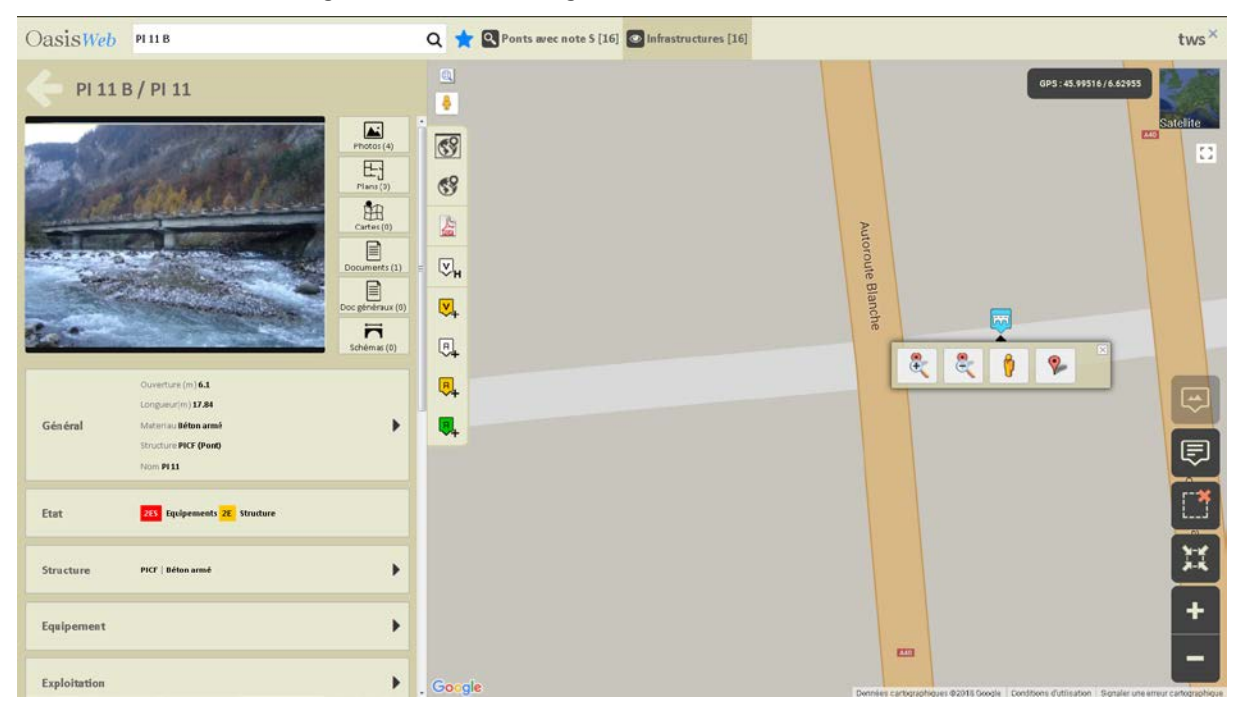

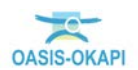

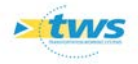

- Afficher les visites :

| OasisWeb PI11B                                               | Q 🛨 Q Ponts avec note S [16] 💿 Infrastructures [16] | tws×                                                                              |
|--------------------------------------------------------------|-----------------------------------------------------|-----------------------------------------------------------------------------------|
| Visites<br>06/03/2018 Terminée<br>Visite de Mise en Sécurité |                                                     | GP5:45.99511/6.62956<br>Sitelite                                                  |
| Prévue le 30/10/2017 En cours<br>IDP IOA                     |                                                     | Auto                                                                              |
| Prévue le 30/10/2017 En cours<br>IDP_IOA                     | U                                                   | oute Blanche                                                                      |
| 21/04/2015 Validee                                           |                                                     | R R I P                                                                           |
| 21 Structure 225 Equipements 04/07/2014 Valid/e              |                                                     | ₽                                                                                 |
| VPQOA                                                        |                                                     |                                                                                   |
| 25 Equipements 28 Structure                                  |                                                     | 1                                                                                 |
| 14/09/2012 Validée<br>IDP IOA                                |                                                     | i i i                                                                             |
| 2E Structure 255 Equipements                                 |                                                     |                                                                                   |
| Candidate en 2012 Récurrent                                  | Gorgle                                              | Dennes autorachous 02018 Groeis Controns dutination Sensier une ensur catorachous |

- Editer la visite de mise en sécurité :

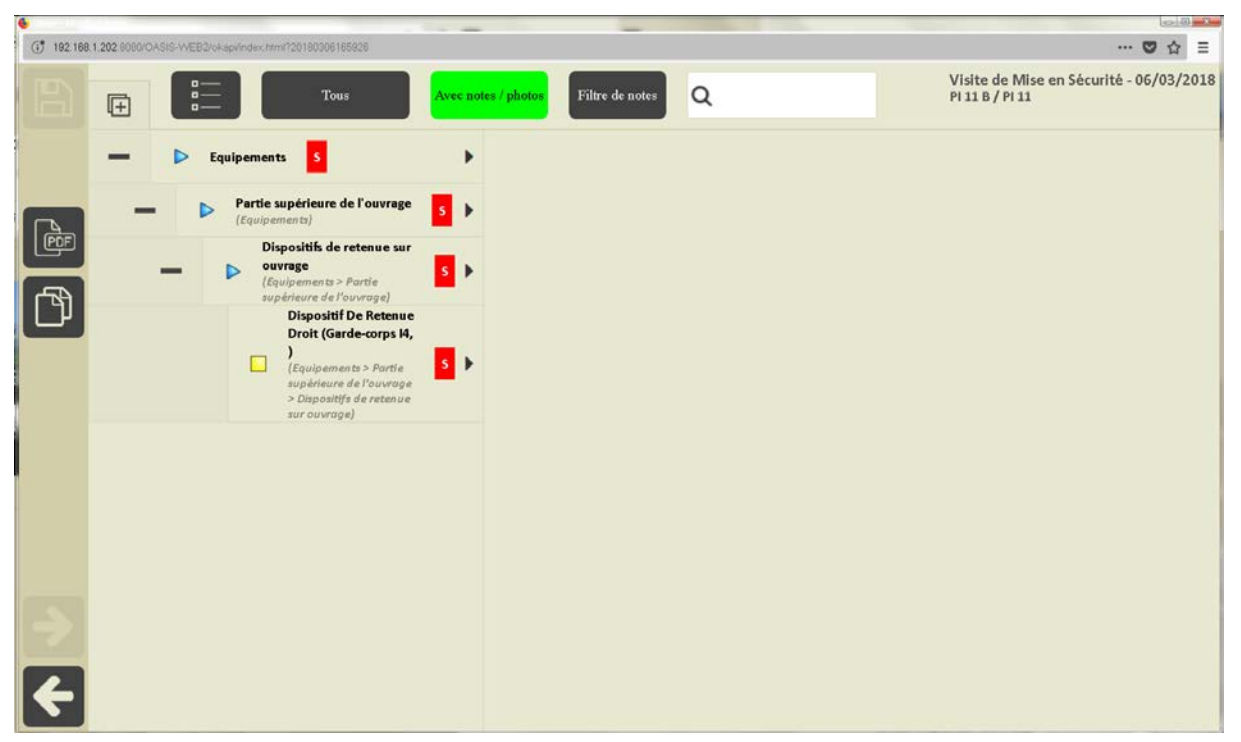

Le « S » montre que le défaut de sécurité est maintenu

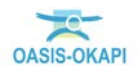

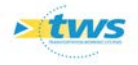

- Après validation :

| OasisWeb PI11B                                                                                                    | Q 🛨 Q Ponts avec note S [16] 🖾 Infrastructures [16] | tws×              |
|----------------------------------------------------------------------------------------------------|-----------------------------------------------------|-------------------|
| PI 11 B / PI 11                                                                                                    | 8                                                   |                   |
| 06/03/2018 Terninée<br>Visite de Mise en Sécurité                                                                                                    | 69                                                  | ssiente<br>C      |
| Equipements       Structure         Equipements       Structure         Equipements       Image: Structure         Equipements       Image: Structure         E | Valider                                             | Autoroute Blanche |
|                                                                                                    | Go-gle                                              | Ē                 |

• Le [S] est maintenu dans le panneau [IG] :

| OasisWeb PI                 | 11 B                                            |                             | c                         | Ponts avec a                                      | ote S [16] | [16] |  |          | tws×    | c |
|-----------------------------|-------------------------------------------------|-----------------------------|---------------------------|---------------------------------------------------|------------|------|--|----------|---------|---|
| Indice de                   | e Gravité                                       |                             |                           |                                                   | ©.<br>     |      |  |          | Satalia |   |
| 13,4  GG                    | Visite de Mise en<br>Sécurité<br>IQOA_SECURITE) | VPQOA VPQO<br>(VPQOA) (VPQO | A IDPICA<br>A) (IQOA_IOA) | Visite annuelle Visite annue<br>(IQOA_S) (IQOA_S) | le Dét C   |      |  |          | []      |   |
| 2ES IG                      | 06/03<br>2018                                   | 21/04 04/0<br>2015 201      | 4 2012                    | 27/07 08/07<br>2010 2009                          | 20         |      |  | P        |         |   |
| 2E Structure                | \$                                              | 2E 2E                       | 2E                        | 2E 2E                                             |            |      |  | utoroute |         |   |
| 2ES Equipements             | S                                               | 2ES 2S                      | 2ES                       | 2 2                                               |            |      |  | Blanche  |         |   |
| d'origine<br>Elargissements |                                                 |                             |                           |                                                   |            |      |  |          | . 🧶 👧   | Ī |
| Superieurs                  |                                                 |                             |                           |                                                   |            |      |  |          | Ę       |   |
|                             |                                                 |                             |                           |                                                   |            |      |  |          | []      | Ì |
|                             |                                                 |                             |                           |                                                   |            |      |  |          | н       | j |
|                             |                                                 |                             |                           |                                                   |            |      |  |          | +       | 1 |
|                             |                                                 |                             |                           |                                                   | Google     |      |  |          | <br>-   |   |

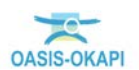

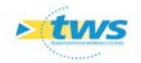

## 5.Cas d'un problème de sécurité levé

### 5.1 Réalisation de la visite

- Choix de l'ouvrage à visiter :

| Ľ, |              |          |           |              |          |             |                                       |      | 🗊 , 🛛 8                | 1% 🗵 15:38     |
|----|--------------|----------|-----------|--------------|----------|-------------|---------------------------------------|------|------------------------|----------------|
|    | Okapi ·      | PONT     | S - SECI  | JRITE        |          |             | Q                                     |      | Calculer les distances | Trier la liste |
|    | à faire (16) | en cours | terminées | téléchargées | annulées | toutes (16) |                                       |      |                        |                |
|    |              |          | F         | 91 32 E      | PI 3     | 32          | Visite de Mise en<br>Sécurité         | PICF | A40                    | 74+555         |
|    |              | 13       | Р         | I 101 E      | PI 1     | 01          | Pont<br>Visite de Mise en<br>Sécurité | PIPO | A40                    | 55+500         |
|    |              |          |           |              |          |             | Pont                                  |      |                        |                |

- Ouverture de la visite :

|                       |                   |                                                                                                    | î 🗊 🔏 11:42                                                                                   |
|-----------------------|-------------------|----------------------------------------------------------------------------------------------------|-----------------------------------------------------------------------------------------------|
|                       | PI 101 E / PI 101 |                                                                                                    | Terminer Annuler                                                                              |
| 8<br>1<br>1<br>1<br>1 |                   | Type de visite<br>Voie<br>Canton<br>Commune<br>Gestionnaire<br>Dernière IDP<br>GPS<br>Dernière modification<br>Dernier téléchargement | Visite de Mise en Sécurité<br>A40   PR 55+500<br>Etrembières<br>Centre d'Eloise<br>04/03/2016 |
| ٢                     |                   | Structure<br>Materiau<br>Voie portée                                                                                                  | PIPO<br>Béton armé<br>A40                                                                     |
|                       |                   | Obstacle franchi                                                                                                    | A411 - Bretelle d'insertion sur l'A40                                                         |
| €                     |                   | Longueur(m)<br>Ouverture (m)                                                                                                    | 15.2                                                                                          |
| F                     |                   | Largeur utile (m)                                                                                                    | 19.45                                                                                         |

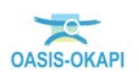

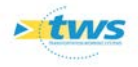

- Bouton [Afficher documents] :

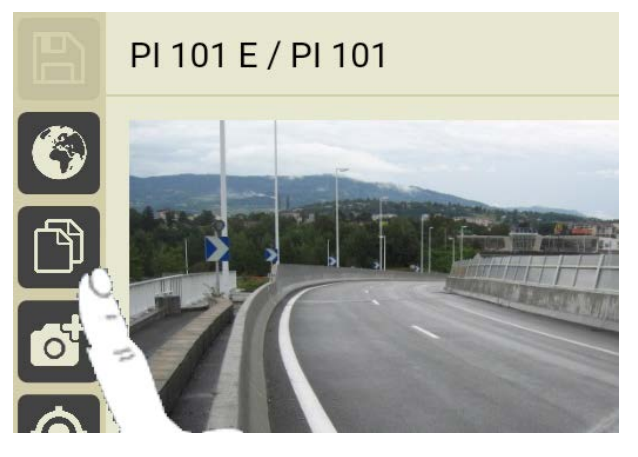

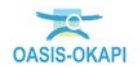

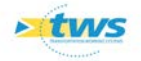

| Désordre         Note         Commentaire           1 - Equipements         2104/2015         253           04/07/2014         203         214/409/2012         2253           27/07/2010         2         2104/2015         251           04/07/2014         203         21/04/2015         251           04/07/2010         2         2104/2015         251           0/107/2014         203         21/04/2015         251           0/107/2014         203         21/04/2015         251           0/107/2014         203         21/04/2015         251           0/107/2014         203         21/04/2015         21/04/2015           0/107/2014         2         21/04/2015         251           0/107/2015         2         2         2           0/107/2015         2         2         2           0/107/2015         2         2         2           1/10/20015         2         2         2           1/10/20015         2         2         2           1/10/20015         2         2         2           1/10/2007         2         2         2           1/10/2007         2 <td< th=""><th>o Pour a</th><th>afficher l'historique de</th><th>es visites :</th><th></th></td<> | o Pour a      | afficher l'historique de    | es visites :  |             |
|----------------------------------------------------------------------------------------------------|---------------|-----------------------------|---------------|-------------|
| Désordre         Note         Commentaire           1 - Equipements         2104/2015         215           2104/2015         225         21707/2010         2           21004/2017         2E         21004/2017         2E           1.1 - Dispositifs de sécurité         21004/2015         25         20           21007/2003         2         2         2           21004/2015         25         25         2           04007/2014         26         2         2           21004/2015         25         2         2           04007/2014         26         2         2           21004/2015         2         2         2           04007/2014         2         2         2           21004/2015         2         2         2           04007/2014         2         2         2           1409/2015         2         2         2           1409/2012         2         2         2           1409/2012         2         2         2           1409/2012         2         2         2           1409/2012         2         2         2           18/01/20                                                                                                    |               |                             |               | May da      |
| Désordre         Note         Commentaire           1 - Equipements         21/04/2015         255           21/04/2015         255         24/07/2014           14/09/2012         253         27/07/2010           14/09/2012         253         27/07/2010           18/01/2007         2E         251           1.1 - Dispositifs de sécurité         21/04/2015         253           21/04/2015         253         27/07/2010         2           1.2 - Corniches         21/04/2015         2           21/04/2015         2         2         2           1.3 - Divers         2         2         2           21/04/2015         2E         2         2           1.3 - Divers         2         2         2           21/04/2015         2E         2         2           04/07/2014         0         2         2           1.4 - Partie supérieure de l'ouvrage         14/09/2012         2           18/01/2007         2         2         1           14/09/2012         2         1         2           18/01/2007         2         1         1           18/01/2007         2         1                                                                                            |               |                             |               |             |
| Désorte         Note         Commentaire           21/04/2015         255                                                                                                    |               |                             | Constatations |             |
| Desorare         Note         Commentaire           1 - Equipements         21104/2015         255           04/07/2014         23         24           14/09/2012         255         27/07/2010         2           27/07/2010         2         255         26           04/07/2014         25         25         26           18/01/2007         26         26         26           1.1 - Dispositifis de sécurité         2104/2015         25         26           04/07/2014         25         27/07/2010         2         27/07/2010         2           08/07/2009         2         2         26         26         26         26           04/07/2014         2         2         27/07/2010         2         26         27/07/2010         2         26         27/07/2010         2         26         27/07/2010         2         26         27/07/2010         2         26         27/07/2010         2         26         27/07/2010         2         26         26         26         27/07/2010         2         26         26         27/07/2010         2         26         26         26         27/07/2010         2         26         26                                |               | Díasadas                    | Nete          | 0           |
| 1 - Equipements         21/04/2015       215         21/04/2012       215         27/07/2010       2         08/07/2009       2         18/01/2007       2E         1.1 - Dispositifs de sécurité         21/04/2015       25         04/07/2014       25         21/04/2015       25         04/07/2014       25         21/04/2015       2         08/07/2009       2         1.2 - Corniches       2         21/04/2015       2         08/07/2009       2         1.3 - Divers       2         21/04/2015       25         04/07/2014       2         21/04/2015       25         04/07/2014       2         21/04/2015       25         04/07/2014       2         21/04/2015       25         04/07/2014       2         18/01/2007       2         1.4.1 - Chaussée de la voie portée         14/09/2012       2         18/01/2007       2         1.4.2 - Dispositifs de retenue sur ouvrage         14/09/2012       25         18/01/2007       2 <t< td=""><td></td><td>Desordre</td><td>Note</td><td>Commentaire</td></t<>                                                                                                    |               | Desordre                    | Note          | Commentaire |
| 21/04/2013       20         14/09/2012       200         27/07/2010       2         08/07/2009       2         18/01/2007       2E         1.1 - Dispositis de sécurité         21/04/2015       25         04/07/2014       25         27/07/2010       2         08/07/2009       2         1.2 - Corniches       2         21/04/2015       2         04/07/2014       2         08/07/2009       2         1.3 - Divers       2         21/04/2015       2E         04/07/2014       0         27/07/2010       2         1.3 - Divers       2         21/04/2015       2E         04/07/2014       0         27/07/2010       2         1.4 - Partie supérieure de l'ouvrage         14/09/2012       2         18/01/2007       2         18/01/2007       2         1.4.2 - Dispositifs de retenue sur ouvrage         14/09/2012       23         18/01/2007       2         18/01/2007       2         18/01/2007       2         18/01/2007       2 <tr< td=""><td>1 - Equipem</td><td>lents</td><td></td><td></td></tr<>                                                                                                    | 1 - Equipem   | lents                       |               |             |
| 14/09/2012       2         27/07/2010       2         08/07/2009       2         1.1 - Dispositifs de sécurité         21/04/2015       25         04/07/2014       25         27/07/2010       2         08/07/2009       2         1.2 - Corniches         21/04/2015       2         04/07/2014       2         27/07/2010       2         08/07/2009       2         1.3 - Divers       2         21/04/2015       2E         04/07/2014       2         27/07/2010       2         08/07/2009       2         1.3 - Divers       2         21/04/2015       2E         04/07/2014       0         27/07/2010       2         1.4 Partie supérieure de l'ouvrage         14/09/2012       2E         18/01/2007       2         1.4.1 - Chaussée de la voie portée         14/09/2012       2         1.4.2 - Dispositifs de retenue sur ouvrage         14/09/2012       25         18/01/2007       2         18/01/2007       2                                                                                                    | 04/07/2014    | 25                          |               |             |
| 27/07/2010       2         08/07/2009       2         1.1 - Dispositifs de sécurité         21/04/2015       25         27/07/2014       25         27/07/2010       2         08/07/2009       2         1.2 - Corniches       2         21/04/2015       2         04/07/2014       2         08/07/2009       2         1.2 - Corniches       2         21/04/2015       2         04/07/2014       2         08/07/2009       2         1.3 - Divers       2         21/04/2015       2E         04/07/2014       0         27/07/2010       2         1.4 - Partie supérieure de l'ouvrage         14/09/2012       2         18/01/2007       2         1.4.1 - Chaussée de la voie portée         14/09/2012       2         18/01/2007       2         18/01/2007       2         18/01/2007       2         18/01/2007       2         18/01/2007       2         18/01/2007       2         18/01/2007       2         18/01/2007       2                                                                                                    | 14/09/2012    | 2ES                         |               |             |
| 08/07/2009 2<br>18/01/2007 2E<br>1.1 - Dispositifs de sécurité<br>21/04/2015 2S<br>04/07/2014 2S<br>27/07/2010 2<br>08/07/2009 2<br>1.2 - Corniches<br>21/04/2015 2<br>08/07/2009 2<br>1.3 - Divers<br>21/04/2015 2E<br>04/07/2014 0<br>27/07/2010 2<br>1.4 - Partie supérieure de l'ouvrage<br>14/09/2012 2ES<br>18/01/2007 2<br>1.4.1 - Chaussée de la voie portée<br>14/09/2012 2<br>1.8/01/2007 2<br>1.4.2 - Dispositifs de retenue sur ouvrage<br>14/09/2012 2S<br>18/01/2007 2                                                                                                    | 27/07/2010    | 2                           |               |             |
| 18/01/2007       2E         1.1 - Dispositifs de sécurité         21/04/2015       25         04/07/2014       25         27/07/2009       2         1.2 - Corniches       2         21/04/2015       2         04/07/2014       2         27/07/2010       2         08/07/2009       2         1.3 - Divers       2         21/04/2015       2E         04/07/2014       0         27/07/2010       2         1.3 - Divers       2         21/04/2015       2E         04/07/2014       0         27/07/2010       2         1.4 - Partie supérieure de l'ouvrage         14/09/2012       2E5         18/01/2007       2         1.4.1 - Chaussée de la voie portée         14/09/2012       2         1.4.2 - Dispositifs de retenue sur ouvrage         14/09/2012       25         18/01/2007       2         18/01/2007       2                                                                                                    | 08/07/2009    | 2                           |               |             |
| 1.1 - Dispositifs de sécurité         21/04/2015       25         27/07/2010       2         08/07/2009       2         1.2 - Corniches       2         21/04/2015       2         04/07/2014       2         04/07/2014       2         04/07/2014       2         04/07/2014       2         27/07/2010       2         08/07/2009       2         1.3 - Divers       2         21/04/2015       2E         04/07/2014       0         27/07/2010       2         1.4 - Partie supérieure de l'ouvrage         14/09/2012       2E         18/01/2007       2         1.4.1 - Chaussée de la voie portée         14/09/2012       2         1.4.2 - Dispositifs de retenue sur ouvrage         14/09/2012       2         18/01/2007       2         18/01/2007       2                                                                                                    | 18/01/2007    | 2E                          |               |             |
| 21/04/2015       25         04/07/2014       25         27/07/2010       2         08/07/2009       2         1.2 - Corniches       2         21/04/2015       2         04/07/2014       2         27/07/2010       2         08/07/2009       2         1.3 - Divers       2         21/04/2015       2E         04/07/2014       0         27/07/2010       2         1.3 - Divers       2         21/04/2015       2E         04/07/2014       0         27/07/2010       2         1.4 - Partie supérieure de l'ouvrage         14/09/2012       2Es         18/01/2007       2         1.4.1 - Chaussée de la voie portée         14/09/2012       2         18/01/2007       2         1.4.2 - Dispositifs de retenue sur ouvrage         14/09/2012       25         18/01/2007       2                                                                                                    | 1.1 - Dispo   | ositifs de sécurité         |               |             |
| 27/07/2010       2         08/07/2009       2         1.2 - Corniches       2         21/04/2015       2         04/07/2014       2         08/07/2009       2         1.3 - Divers       2         21/04/2015       2E         04/07/2014       0         27/07/2010       2         1.3 - Divers       2         21/04/2015       2E         04/07/2014       0         27/07/2010       2         1.4 - Partie supérieure de l'ouvrage         14/09/2012       2E         18/01/2007       2         1.4.1 - Chaussée de la voie portée         14/09/2012       2         18/01/2007       2         1.4.2 - Dispositifs de retenue sur ouvrage         14/09/2012       25         18/01/2007       2                                                                                                    | 21/04/2015    | 25                          |               |             |
| 08/07/2009       2         1.2 - Corniches       2         21/04/2015       2         04/07/2014       2         27/07/2010       2         08/07/2009       2         1.3 - Divers       2         21/04/2015       2E         04/07/2014       0         27/07/2010       2         1.4 - Partie supérieure de l'ouvrage         14/09/2012       2E5         18/01/2007       2         1.4.1 - Chaussée de la voie portée         14/09/2012       2         18/01/2007       2         1.4.2 - Dispositifs de retenue sur ouvrage         14/09/2012       25         18/01/2007       2         1.4.2 - Dispositifs de retenue sur ouvrage         14/09/2012       25         18/01/2007       2                                                                                                    | 27/07/2010    | 2                           |               |             |
| 1.2 - Corniches         21/04/2015       2         04/07/2014       2         27/07/2010       2         08/07/2009       2         1.3 - Divers       2         21/04/2015       2E         04/07/2014       0         27/07/2010       2         1.4 - Partie supérieure de l'ouvrage         14/09/2012       2         18/01/2007       2         1.4.1 - Chaussée de la voie portée         14/09/2012       2         18/01/2007       2         1.4.2 - Dispositifs de retenue sur ouvrage         14/09/2012       2         18/01/2007       2         1.4.2 - Dispositifs de retenue sur ouvrage         14/09/2012       2         18/01/2007       2                                                                                                    | 08/07/2009    | 2                           |               |             |
| 21/04/2015       2         04/07/2014       2         27/07/2010       2         08/07/2009       2         1.3 - Divers       2         21/04/2015       2E         04/07/2014       0         27/07/2010       2         1.4 - Partie supérieure de l'ouvrage         14/09/2012       2ES         18/01/2007       2         1.4.1 - Chaussée de la voie portée         14/09/2012       2         18/01/2007       2         1.4.2 - Dispositifs de retenue sur ouvrage         14/09/2012       2S         18/01/2007       2         18/01/2007       2                                                                                                    | 1.2 - Corn    | iches                       |               |             |
| 04/07/2014       2         27/07/2010       2         08/07/2009       2         1.3 - Divers       2         21/04/2015       2E         04/07/2014       0         27/07/2010       2         1.4 - Partie supérieure de l'ouvrage         14/09/2012       2ES         18/01/2007       2         1.4.1 - Chaussée de la voie portée         14/09/2012       2         18/01/2007       2         1.4.2 - Dispositifs de retenue sur ouvrage         14/09/2012       2S         18/01/2007       2                                                                                                    | 21/04/2015    | 2                           |               |             |
| 27/07/2010       2         08/07/2009       2         1.3 - Divers       2         21/04/2015       2E         04/07/2014       0         27/07/2010       2         1.4 - Partie supérieure de l'ouvrage         14/09/2012       2ES         18/01/2007       2         1.4.1 - Chaussée de la voie portée         14/09/2012       2         18/01/2007       2         1.4.2 - Dispositifs de retenue sur ouvrage         14/09/2012       2S         18/01/2007       2                                                                                                    | 04/07/2014    | 2                           |               |             |
| 1.3 - Divers         21/04/2015       2E         04/07/2014       0         27/07/2010       2         1.4 - Partie supérieure de l'ouvrage         14/09/2012       2ES         18/01/2007       2         1.4.1 - Chaussée de la voie portée         14/09/2012       2         18/01/2007       2         1.4.2 - Dispositifs de retenue sur ouvrage         14/09/2012       2S         18/01/2007       2                                                                                                    | 27/07/2010    | 2                           |               |             |
| 1.3 - Divers         21/04/2015       2E         04/07/2014       0         27/07/2010       2         1.4 - Partie supérieure de l'ouvrage         14/09/2012       2ES         18/01/2007       2         1.4.1 - Chaussée de la voie portée         14/09/2012       2         18/01/2007       2         1.4.2 - Dispositifs de retenue sur ouvrage         14/09/2012       2S         18/01/2007       2                                                                                                    | 08/07/2009    | <b>4</b>                    |               |             |
| 21/04/2013       21         04/07/2014       0         27/07/2010       2         1.4 - Partie supérieure de l'ouvrage         14/09/2012       2         18/01/2007       2         1.4.1 - Chaussée de la voie portée         14/09/2012       2         18/01/2007       2         1.4.2 - Dispositifs de retenue sur ouvrage         14/09/2012       25         18/01/2007       2                                                                                                    | 1.3 - Diver   | S DE                        |               |             |
| 27/07/2010       2         1.4 - Partie supérieure de l'ouvrage         14/09/2012       2ES         18/01/2007       2         1.4.1 - Chaussée de la voie portée         14/09/2012       2         18/01/2007       2         1.4.2 - Dispositifs de retenue sur ouvrage         14/09/2012       2S         18/01/2007       2         1.4.2 - Dispositifs de retenue sur ouvrage         14/09/2012       2S         18/01/2007       2                                                                                                    | 04/07/2014    | 0                           |               |             |
| 1.4 - Partie supérieure de l'ouvrage         14/09/2012       2ES         18/01/2007       2         1.4.1 - Chaussée de la voie portée         14/09/2012       2         18/01/2007       2         1.4.2 - Dispositifs de retenue sur ouvrage         14/09/2012       2S         18/01/2007       2                                                                                                    | 27/07/2010    | 2                           |               |             |
| 14/09/2012     2ES       18/01/2007     2       1.4.1 - Chaussée de la voie portée       14/09/2012     2       18/01/2007     2       1.4.2 - Dispositifs de retenue sur ouvrage       14/09/2012     2       18/01/2007     2                                                                                                    | 1.4 - Partie  | e supérieure de l'ouvrage   |               |             |
| 18/01/2007     2       1.4.1 - Chaussée de la voie portée       14/09/2012       2       18/01/2007       2         1.4.2 - Dispositifs de retenue sur ouvrage       14/09/2012       18/01/2007       2                                                                                                    | 14/09/2012    | 2ES                         |               |             |
| 1.4.1 - Chaussée de la voie portée         14/09/2012       2         18/01/2007       2         1.4.2 - Dispositifs de retenue sur ouvrage         14/09/2012       2         18/01/2007       2                                                                                                    | 18/01/2007    | 2                           |               |             |
| 14/09/2012     2       18/01/2007     2       1.4.2 - Dispositifs de retenue sur ouvrage       14/09/2012     25       18/01/2007     2                                                                                                    | 1.4.1 - C     | haussée de la voie portée   | •             |             |
| 1.4.2     Dispositifs de retenue sur ouvrage       14/09/2012     25       18/01/2007     2                                                                                                    | 14/09/2012    | 2                           |               |             |
| 1.4.2 - Dispositifs de retenue sur ouvrage         14/09/2012       25         18/01/2007       2                                                                                                    | 18/01/2007    | 2                           |               |             |
| 18/01/2007 <b>2</b>                                                                                                    | 1.4.2 - D     | ispositifs de retenue sur d | ouvrage       |             |
|                                                                                                    | 18/01/2007    | 2                           |               |             |
|                                                                                                    |               |                             |               |             |
|                                                                                                    |               |                             |               |             |
|                                                                                                    |               |                             |               |             |
|                                                                                                    |               |                             |               |             |
|                                                                                                    |               |                             |               |             |
|                                                                                                    | 1.4.3 - A     | utres équipements           |               |             |
| 1.4.3 - Autres équipements                                                                                                    | 14/09/2012    | 2E                          |               |             |
| <b>1.4.3 - Autres équipements</b><br>14/09/2012 2E                                                                                                    | 2 - Structure | e                           |               |             |
| 1.4.3 - Autres équipements         14/09/2012       2E         2 - Structure                                                                                                    | 21/04/2015    | 2E                          |               |             |
| 1.4.3 - Autres équipements         14/09/2012       2E         2 - Structure         21/04/2015       2E                                                                                                    | 04/07/2014    | 2E                          |               |             |
| 1.4.3 - Autres équipements         14/09/2012       2E         2 - Structure         21/04/2015       2E         04/07/2014       2E                                                                                                    | 27/07/2010    | 2E                          |               |             |
| 1.4.3 - Autres équipements         14/09/2012       2E         2       - Structure         21/04/2015       2E         04/07/2014       2E         14/09/2012       2E         27/07/2010       2E                                                                                                    | 08/07/2009    | 2E                          |               |             |
| 1.4.3 - Autres équipements         14/09/2012       2E         2 - Structure         21/04/2015       2E         04/07/2014       2E         14/09/2012       2E         27/07/2010       2E         08/07/2009       2E                                                                                                    | 18/01/2007    | 2E                          |               |             |

- Bouton [Réaliser visite] :

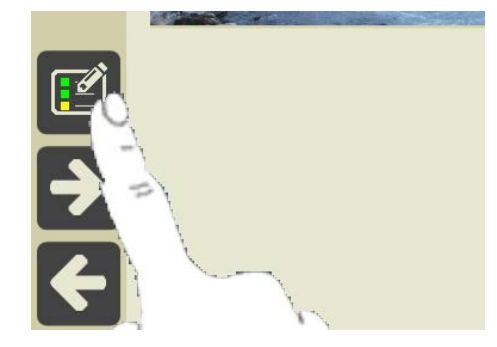

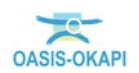

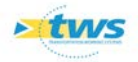

• Pour afficher le PV de visite :

| D, |             |             | 🗊 🔎 82% 🗷 15:51     |
|----|-------------|-------------|---------------------|
|    | <b>Q</b> Re | chercher    | PI 101 E / PI 101   |
|    | Ē           | Tous        | Avec notes / photos |
|    | +           | Equipements | •                   |
|    | +           | Structure   | •                   |
|    |             |             |                     |

- Le dérouler :

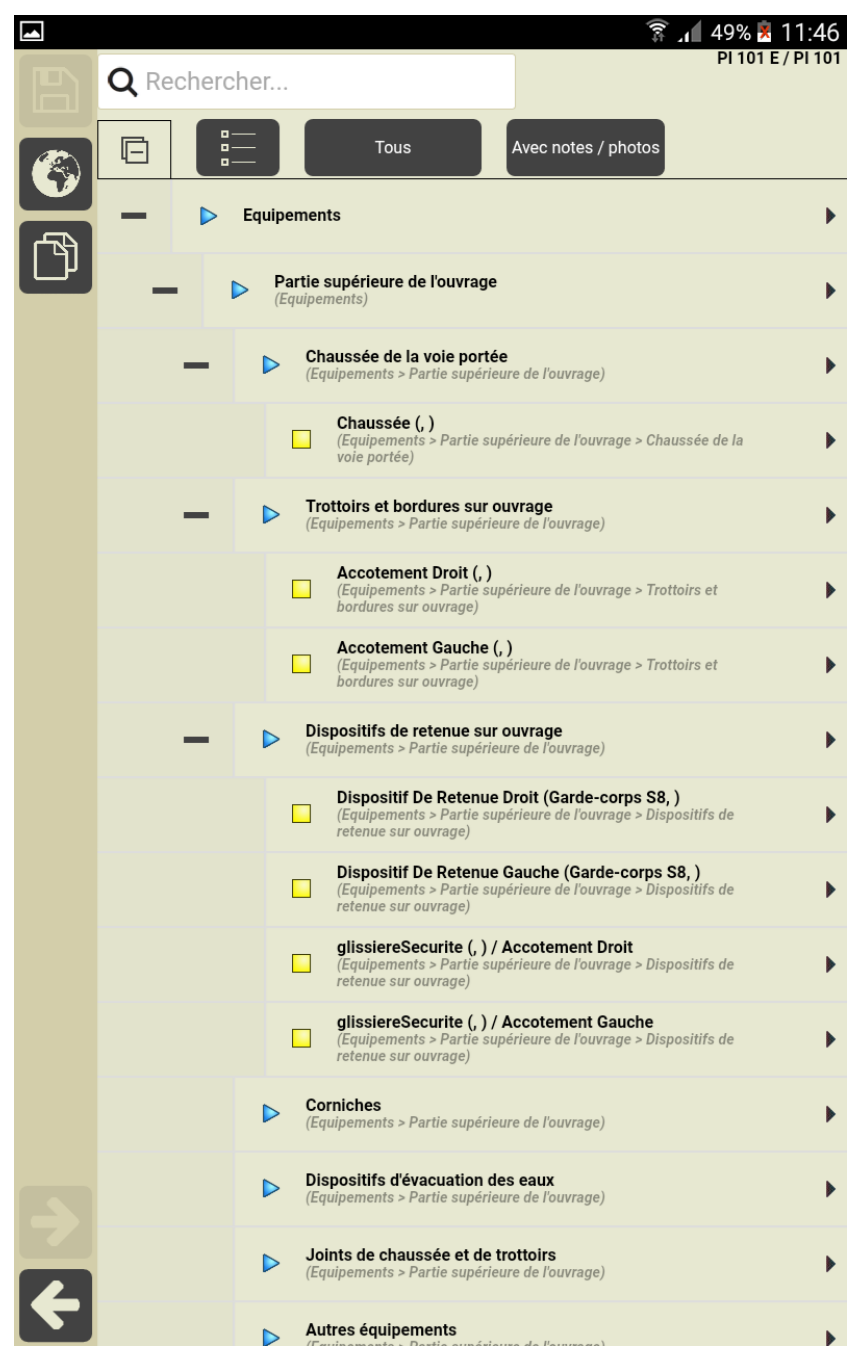

 En effectuant la visite, mais ne rien noter si aucun problème de sécurité n'est plus constaté.

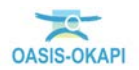

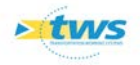

### 5.2 Transfert de la visite réalisée sur OASIS

- Bouton [Terminer] :

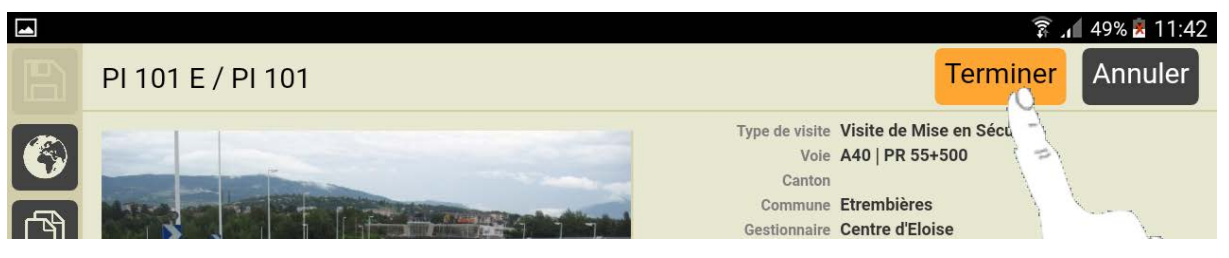

• Pour terminer la visite :

|        |                          |      |               |              |                          |                   |                                         |                    | 🛜 🖊 75                 | % 🗵 14:46      |
|--------|--------------------------|------|---------------|--------------|--------------------------|-------------------|-----------------------------------------|--------------------|------------------------|----------------|
|        | Okapi ·                  | PONT | S - SECUF     |              |                          |                   | Q                                       |                    | Calculer les distances | Trier la liste |
|        | à faire (15) en cours te |      | terminées (1) | téléchargées | annulées                 | toutes (16)       |                                         |                    |                        |                |
|        | Ph                       | oto  | Identifia     | int 🔻        | Nom                      |                   | Туре                                    | Structure          | Voie                   | PR             |
|        |                          |      | Egrat         | z 3 V        | iaduc des Egratz         | n°3 Visite<br>S   | Pont<br>e de Mise en<br>Sécurité        | Caisson            | RN205 - Route Blanci   | ne 15+954      |
|        |                          |      | Entrecroise   | ment aval E  | Entrecroisement aval Vis |                   | Pont<br>e <b>de Mise en</b><br>Sécurité | PIPO               | RN205 - Route Blanci   | ne 19+460      |
|        | <b>-&gt;</b>             |      | PI 12 B       |              | PI 12                    |                   | Pont<br>e de Mise en<br>Sécurité        | Buse<br>métallique | A40                    | 13+715         |
| 7<br>4 |                          |      | PI 32         | 2 E          | PI 32                    | PI 32 Visite<br>S |                                         | PICF               | A40                    | 74+555         |

- Bouton [Transférer] :

|          |              |          |               |                   |          |             |           |  | 🗊 🔎 ७:                 | 5% 🗵 14:46     |
|----------|--------------|----------|---------------|-------------------|----------|-------------|-----------|--|------------------------|----------------|
| <u>A</u> | Okapi -      | PONT     | S - SECUF     | RITE              |          |             | Q         |  | Calculer les distances | Trier la liste |
|          | à faire (15) | en cours | terminées (1) | téléchargées      | annulées | toutes (16) |           |  |                        |                |
|          | Photo        |          | Identifia     | Identifiant 🔻 Nom |          |             | Type Stru |  | Voie                   | PR             |
|          | Y            |          |               |                   |          |             | Pont      |  |                        |                |

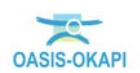

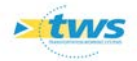

o Pour transférer la visite :

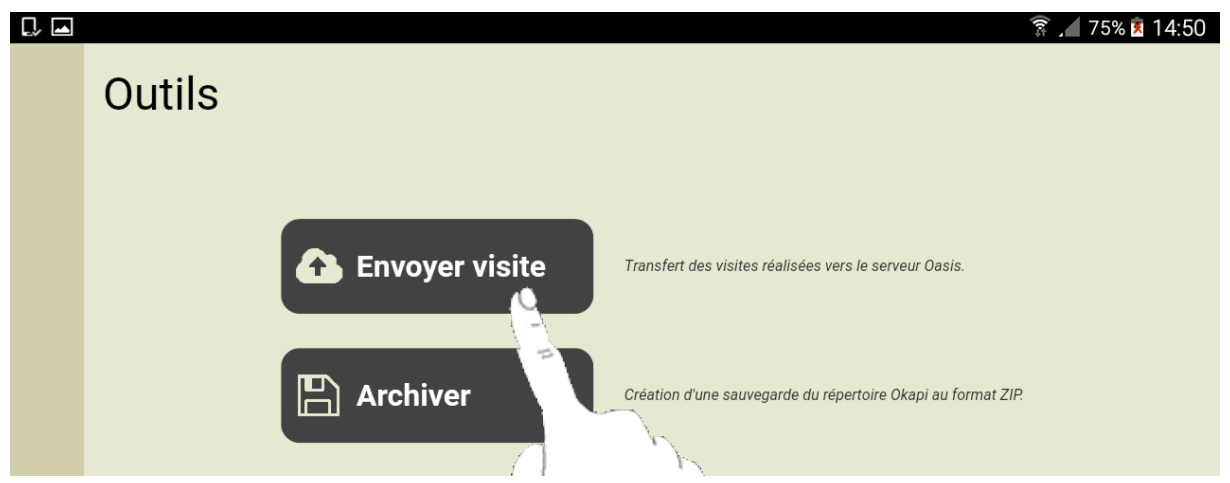

• Choix et transfert de la visite :

|   |          |                        |                          |             |                        | 🗊 🔎 51% 🏂 12:01       |
|---|----------|------------------------|--------------------------|-------------|------------------------|-----------------------|
|   | Choix de | es visites à transfére | r                        |             | Transfert - 99%        |                       |
|   |          | Photo                  | Identifiant              | Nom         | Dernier téléchargement | Dernière modification |
|   |          |                        | PI 101 E                 | PI 101      |                        | 07/03/2018 à 12:00:26 |
|   |          |                        | Okapi                    |             |                        |                       |
|   |          |                        | Transfert des visites er | o cours 1/1 |                        |                       |
|   |          |                        |                          |             |                        |                       |
|   |          |                        |                          |             |                        |                       |
|   |          |                        |                          |             |                        |                       |
|   |          |                        |                          |             |                        |                       |
|   |          |                        |                          |             |                        |                       |
| F |          |                        |                          |             |                        |                       |

### 5.3 Afficher la visite dans OASIS-WEB

- Lancez OASIS-WEB :

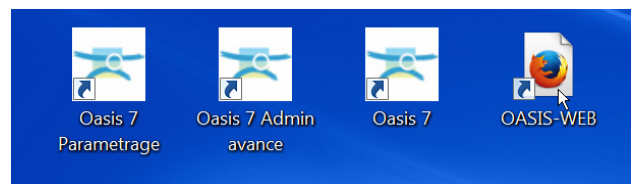

• A partir du bureau de votre ordinateur.

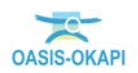

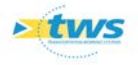

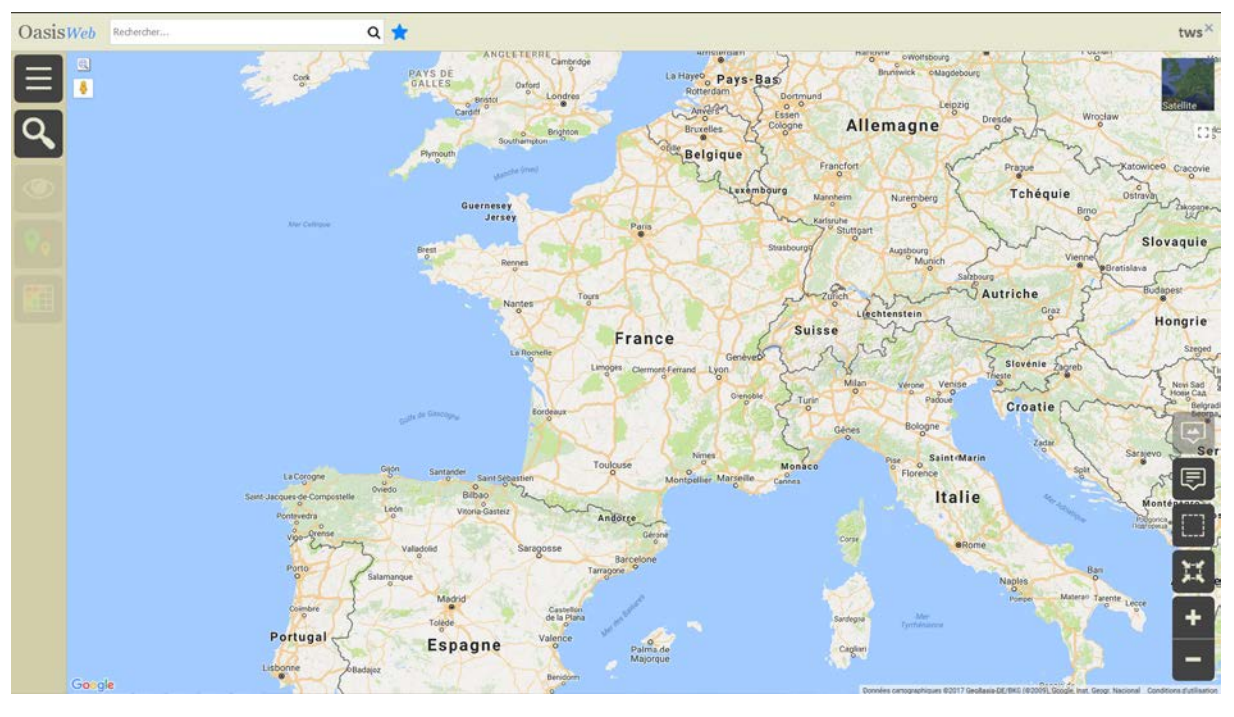

- OASIS-WEB s'ouvre sur la carte de France :

- Afficher les ouvrages et éditer l'ouvrage visité :

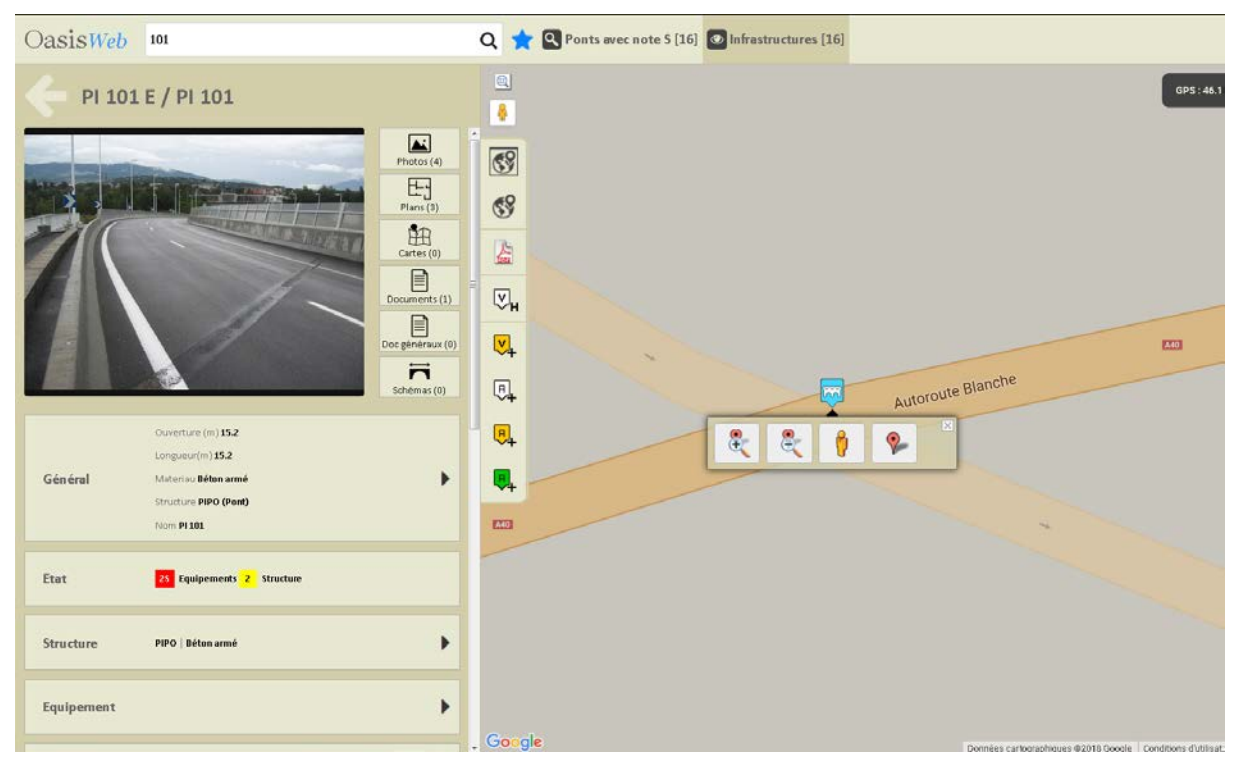

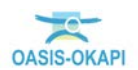

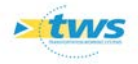

#### - Afficher le panneau [IG] :

| Oas | isWeb 🛛                       | 01                   |                  |                  |                          | ର ★ 🛙                       | Ponts avec n                | ote 5 [16        | ] 🖸 Infrastructures [16 | 0   |   |             |        | tws×     |
|-----|-------------------------------|----------------------|------------------|------------------|--------------------------|-----------------------------|-----------------------------|------------------|-------------------------|-----|---|-------------|--------|----------|
| 4   | Indice d                      | e Gravité            | i                |                  |                          |                             |                             | Income           | 0)<br>                  |     |   |             |        | Satelite |
| 8   | IGG                           | IDPIOA<br>(IQOA_IOA) | VPQOA<br>(VPQOA) | VPQOA<br>(VPQOA) | IDP IOA<br>(IQOA_IOA)    | Visite annuelle<br>(IQOA_S) | Visite annuelle<br>(IQOA_S) | Détail<br>Initia | 69                      |     |   |             |        |          |
| 25  | IG                            | 04/03<br>2016        | 09/09<br>2015    | 28/08<br>2014    | <sup>25/11</sup><br>2011 | 28/07<br>2010               | 08/10<br>2009               | 16/C<br>20C      | <b>69</b>               |     |   |             |        |          |
| 2   | Structure                     | 2                    | 2                | 2                | 2                        | 2                           | 2                           | 2                |                         |     |   |             |        |          |
| 25  | Equipements                   | 25                   | 2                | 2                | 2                        | 2                           | 2                           | 2                |                         |     |   |             |        | R.23     |
|     | Structure<br>d'origine        |                      |                  |                  |                          |                             |                             |                  |                         |     |   | Autoroute B | lanche |          |
|     | Elargissements<br>Supérieurs  |                      |                  |                  |                          |                             |                             |                  |                         |     | 8 | <b>%</b>    |        | 1÷1      |
|     |                               |                      |                  |                  |                          |                             |                             |                  |                         | - C |   |             |        | Ē        |
|     |                               |                      |                  |                  |                          |                             |                             |                  |                         |     |   |             |        |          |
|     |                               |                      |                  |                  |                          |                             |                             |                  |                         |     |   |             |        | Ħ        |
|     |                               |                      |                  |                  |                          |                             |                             |                  |                         |     |   |             |        | +        |
|     |                               |                      |                  |                  |                          |                             |                             |                  |                         |     |   |             |        | -        |
|     | Elargissem ents<br>Supérieurs |                      |                  |                  |                          |                             |                             |                  | Google                  | R   | 2 |             |        |          |

Il s'agit ici de l'indice de gravité initial, avant validation, donc indiquant un problème de sécurité

- Afficher les visites :

| OasisWeb 101                                                              | Q 🚖 Q Ponts avec note S [16] 💿 Infrastructures [16] | tws×                 |
|---------------------------------------------------------------------------|-----------------------------------------------------|----------------------|
| Visites                                                                   |                                                     | GP5:46.18204/6.22549 |
| Prévue le 07/03/2018 Terminée Visite de Mise en Sécurité                  | <b>B</b>                                            | Saterie              |
| 04/03/2016 En cours                                                       | 69                                                  |                      |
| IDP IOA                                                                   | 4                                                   |                      |
| 2 Structure 25 Equipements                                                |                                                     |                      |
| 09/09/2015 Validée                                                        |                                                     | [22]                 |
| 2 Structure      2 Equipements                                            | Autoroute Blanche                                   | Ģ                    |
| 28/08/2014 Validée<br>VPQOA                                               |                                                     | Ē                    |
| 2 Structure 2 Equipements                                                 |                                                     |                      |
| Prévue le 04/07/2013 Planifiée<br>Visite de fin de garantie contractuelle |                                                     | H .                  |
| 25/11/2011 Validée                                                        |                                                     | +                    |
| 1DP1OA 2 Structure 2 Equipements                                          | Gorgie                                              | -                    |

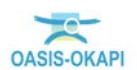

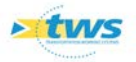

- Editer la visite de mise en sécurité :

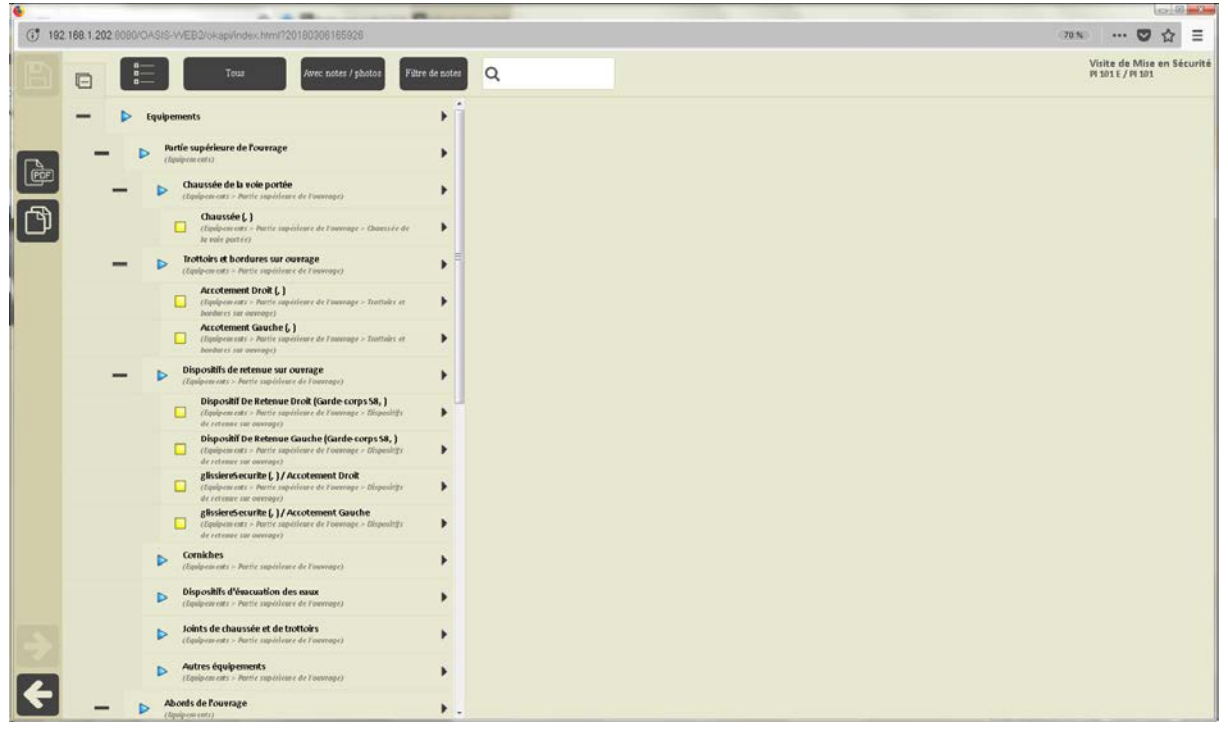

La visite est vierge

- Après validation :

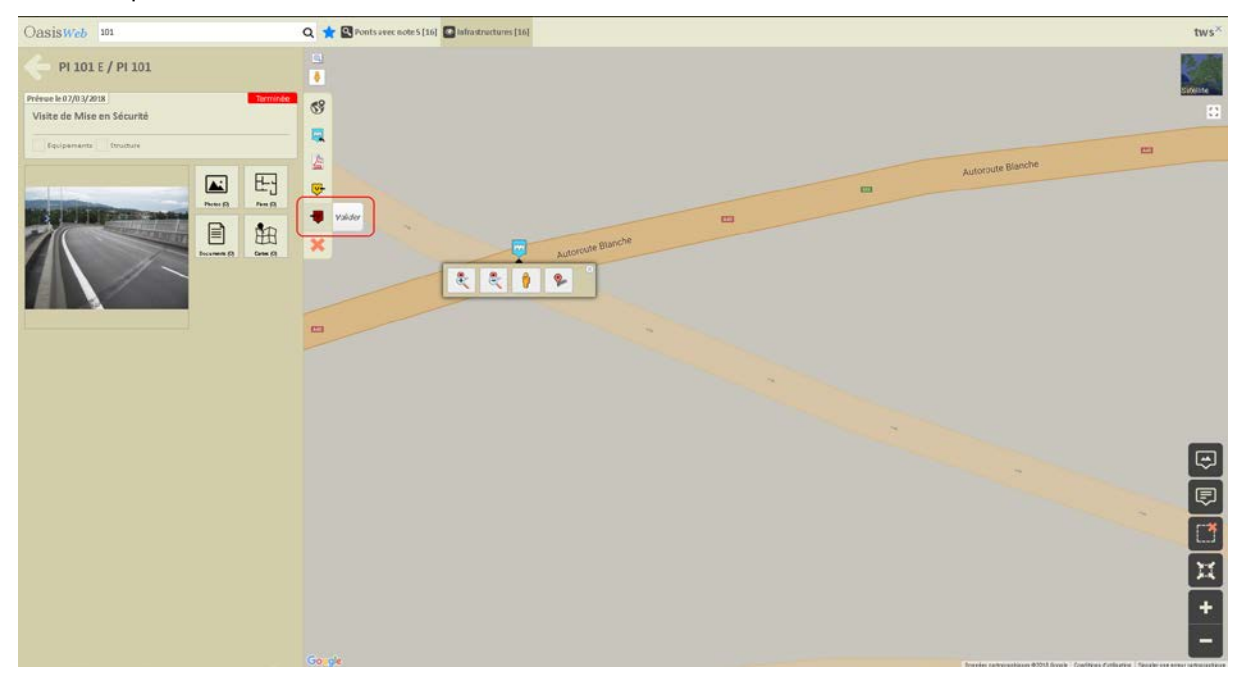

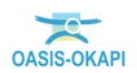

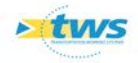

| OasisWeb 101 E                | E                                                          |                          | ¢                | ۵ ★ 🖾                    | Recherche [1]                   | <b>O</b> In          | frastructures [1] |                   | tws× |
|-------------------------------|------------------------------------------------------------|--------------------------|------------------|--------------------------|---------------------------------|----------------------|-------------------|-------------------|------|
| indice de G                   | Gravité                                                    |                          |                  |                          |                                 |                      | 6)<br>•           |                   |      |
| 8 IGG en                      | ite de Mise IDPIOA<br>In Sécurité (IODA_ION<br>M_SECURITE) | VPQOA<br>) (VPQOA)       | VPQDA<br>(ADDAV) | IDP1QA<br>(0004_000)     | Visite<br>annuelle<br>(IQIOA_5) | Vis<br>annu<br>(ROD. | <u>(</u> )        |                   |      |
| 2 IG 2                        | 07/03 04/09<br>2018 2016                                   | <sup>09/09</sup><br>2015 | 28/08<br>2014    | <sup>25/11</sup><br>2011 | <sup>28/07</sup><br>2010        | 08/<br>20            | 59<br>2           |                   |      |
| 2 Structure                   | \$ 2<br>\$ 25                                              | 2                        | 2                | 2                        | 2                               | -                    |                   |                   |      |
| Structure<br>d'origine        | <b>)</b> 23                                                | 2                        | 2                | 2                        | 2                               |                      |                   |                   |      |
| Elargissem ents<br>Supérieurs |                                                            |                          |                  |                          |                                 |                      |                   |                   | 123  |
| 1                             |                                                            |                          |                  |                          |                                 |                      | Google            | Autoroare Parcela |      |

• Le [S] est désactivé dans le panneau [IG] :

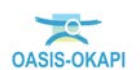